## Dokončenie overovania Google Webmasters

Last updated 3 februára, 2025

Chcete sledovať výkonnosť svojich stránok pomocou služby Google Search Console a získať prístup k najnovším zdrojom pre správcov webu? Potom musíte najskôr pridať svoj web do služby Google Search Console. Týmto spôsobom môžete do svojho účtu Search Console pridať vlastnosť webu.

## Pridanie vášho webu do Google Search Console

Tu sú kroky, ktoré musíte podniknúť pri pridaní svojho webu do Google Search Console:

1. Prihláste sa do svojho účtu Google Webmasters.

**2.** Vo vyhľadávacej konzole vyberte v rozbaľovacej ponuke v ľavom hornom rohu položku **Pridať vlastnosť**.

• Môžete vytvoriť vlastnosť, ktorá zahŕňa celú doménu (example.com), alebo vlastnosť, ktorá je obmedzené na jednu pobočku (example.com/clothing/).

**3.** Vyberte možnosť Predpona adresy URL a zadajte adresu URL webu, ktorý chcete pridať.

## 4. Kliknite na **Pokračovať**.

Ak chcete stránku pridať do svojho účtu Vyhľadávaciu konzolu, musíte dokázať, že ste jej vlastníkom. Z tohto dôvodu vyberte metódu overenia HTML značky:

1. Skopírujte metaznačku. Nezatvárajte túto ponuku ani okno.

**2.** Vráť te sa späť do nástroja Sitebuilder a kliknite na hlavnú ponuku hamburgeru v ľavom hornom rohu nástroja Sitebuilder.

3. Kliknite na položku Nastavenia ..., potom na kartu Integrácie.

4. Vložte kód, ktorý ste skopírovali do okna overenia správcu webu Google:

5. Kliknite na tlačidlo Odoslať.

6. Zverejnite svoj web a uistite sa, že bol do oblasti hlavičky pridaný váš verifikačný kód.

**7.** Po zverejnení vášho webu sa vráťte na verifikačnú stránku Google Webmasters a kliknite na Overiť.

8. Dostanete potvrdzujúcu správu.

Blahoželáme! Overili ste svoje stránky pre správcov webu Google. Kliknite na položku **Prejsť na vlastnosť** a preskúmajte mnoho spôsobov, ako môžete zlepšiť výkonnosť svojej stránky vo výsledkoch vyhľadávania.